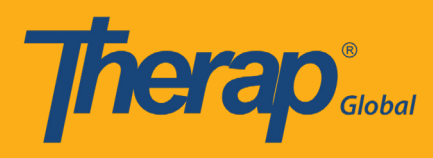

প্রথমে Therap Global ওয়েবসাইট www.therapglobal.net এ গিয়ে Login to Therap Global এ ক্লিক করুন। লগিন পেইজে আপনার Login name, Password, Provider Code দিয়ে Login বাটনটিতে ক্লিক করুন।

| nglish 👻         |                     |
|------------------|---------------------|
| Lo               | gin                 |
|                  |                     |
| Login Name       |                     |
| Password         |                     |
| Provider Code    |                     |
| Lo               | gin                 |
| Forgot Password? | Trouble Logging In? |
|                  |                     |

### ধাপ ১:

প্রথমে Dashboard থেকে "Individual" ট্যাব এ ক্লিক করুন।

| hera                 | Dashboard   Quick Links        |      | The    | rap Glo |
|----------------------|--------------------------------|------|--------|---------|
| Program:<br>Profile: | No Program Selected<br>Initial |      |        |         |
| Module:              | Search                         |      |        |         |
| To Do                | Modules                        | High | Medium | Low     |
| Individual           | 💠 T-Log - New   Search         |      |        |         |
| Health               | View                           | 2    | 4      | 6       |
| 96                   | ISP Data - New   Search        |      |        |         |

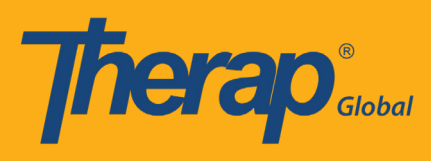

## ধাপ ২:

# ISP Program Template Library এর পাশে "Published" লিংক এ ক্লিক করুন

| Thera                           | <b>0</b> °                               | Therap Glo                                         | bal Demonstration Provide<br>Amit Ibrahim, Supervise                                 |
|---------------------------------|------------------------------------------|----------------------------------------------------|--------------------------------------------------------------------------------------|
|                                 | Dashboard   Quick Links                  |                                                    | Logoi                                                                                |
| Program:<br>Profile:<br>Module: | No Program Selected<br>Initial<br>Search |                                                    | Choose Program                                                                       |
| To Do                           | Ca                                       | ire                                                | Issue Tracking                                                                       |
| Individual                      | T-Log                                    | New   Search   Archive                             | SComm                                                                                |
| Health                          | ISP Data                                 | New   Search   Report  <br>Search Report   Archive | Inbox<br>Sent Items                                                                  |
| Agency                          | ISP Program                              | New   Search   Archive  <br>Acknowledgement Report | Compose<br>Drafts                                                                    |
| Admin                           | ISP Program Template Library             | New   Draft   Published                            | <ul> <li>Custom User Group</li> <li>Message Audit</li> <li>Delete Message</li> </ul> |
| Reports                         |                                          | Search ISP Template                                | Content                                                                              |

### ধাপ ৩:

লিস্ট থেকে নির্দিষ্ট আইএসপি প্রোগ্রামটি বাছাই করুন

| 7 | herap' Dashbo                  | ard      |                                                     |                  | <b>≡</b> Mer                    | u 💄 Amit (DEMOTO                | G-TGD) 🕒 Logout |
|---|--------------------------------|----------|-----------------------------------------------------|------------------|---------------------------------|---------------------------------|-----------------|
| F | ublished ISP                   | Progra   | am Template L                                       | ist              |                                 |                                 |                 |
|   | Filter                         |          |                                                     |                  |                                 |                                 | 15 • Records    |
|   | Form ID 💠                      | Status ‡ | Template Name 🗘                                     | Create<br>Date 🚽 | Program Author 🛛 🗘              | Entered By 🖨                    | Time Zone       |
|   | IST-DEMOTPHL-<br>H794NFDZ9MULF | Approved | Daily Activities                                    | 01/01/2019       | Ibrahim, Amit /<br>Supervisor   | Ibrahim, Amit /<br>Supervisor   | Asia/Manila     |
|   | IST-DEMOTPHL-<br>GBN4NE2ZYMULQ | Approved | সমাবেশ ও দলীয় খেলা<br>(Assembly and Group<br>Play) | 09/20/2018       | Mojumdar, Anwar /<br>Supervisor | Mojumdar, Anwar /<br>Supervisor | Asia/Dhaka      |
|   | IST-DEMOTPHL-<br>GBN4NE2ZWMULG | Approved | সাধারন জ্ঞান (General<br>knowledge )                | 09/20/2018       | Mojumdar, Anwar /<br>Supervisor | Mojumdar, Anwar /<br>Supervisor | Asia/Dhaka      |
|   | IST-DEMOTPHL-<br>GCW4NDRYQMULZ | Approved | Assisted Daily Living                               | 09/01/2018       | Ibrahim, Amit /<br>Supervisor   | Ibrahim, Amit /<br>Supervisor   | Asia/Manila     |

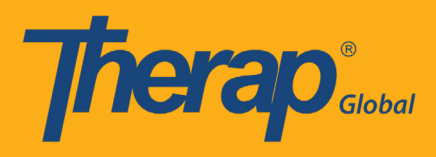

# আইএসপি টেমপ্লেট ফর্ম দেখতে এরূপ

| Dashboard   Quick Lin                                                                                                    | ks Amit Ibrahim, Sup                                                                                                    |
|----------------------------------------------------------------------------------------------------|----------------------------------------------------------------------------------------------------|
|                                                                                                    |                                                                                                    |
|                                                                                                    | ISP Program (Template)                                                                                                    |
| Fo                                                                                                    | orm ID: IST-DEMOTPHL-H794NFDZ9MULF                                                                                                    |
| Entered By:                                                                                                    | Amit Ibrahim, Supervisor on 05/07/2019 01:07 PM                                                                                       |
| Approved By                                                                                                    | : Amit Ibrahim, Supervisor on 05/07/2019 01:07 PM                                                                                     |
| Program Description                                                                                                    |                                                                                                    |
| Template Name : Program Crea                                                                                                    | ation Date :                                                                                                    |
| Daily Activities 01/01/2019                                                                                                    |                                                                                                    |
| Long Term Objective :                                                                                                    | Goal/Service :                                                                                                    |
| Reason for Program :                                                                                                    | Schedule and Frequency :                                                                                                    |
|                                                                                                    | Location -                                                                                                    |
| Frequency of Documentation :                                                                                                    |                                                                                                    |
|                                                                                                    | Maximum Number of Times a Day :                                                                                                    |
|                                                                                                    | 10                                                                                                    |
| Criteria for Completion :                                                                                                    | Materials Required :                                                                                                    |
|                                                                                                    |                                                                                                    |
| Scoring Details                                                                                                    |                                                                                                    |
| Scoring Method : মূল্যায়                                                                                                    | n                                                                                                    |
| ভাগ                                                                                                    |                                                                                                    |
| খারাপ                                                                                                    |                                                                                                    |
| মোটায়ে                                                                                                    | মাটি                                                                                                    |
| পারে                                                                                                    |                                                                                                    |
| পারে ন                                                                                                    | ग                                                                                                    |
| আংশিন                                                                                                    | ক পারে                                                                                                    |
| সাহাতে                                                                                                    | হার প্রয়োজন হয়                                                                                                    |
| এসেছে                                                                                                    |                                                                                                    |
| আসেন্                                                                                                    | -<br>Ā                                                                                                    |
| প্রযোজ                                                                                                    | য় নয়                                                                                                    |
|                                                                                                    |                                                                                                    |
| Task(s)                                                                                                    |                                                                                                    |
| Task                                                                                                    |                                                                                                    |
| Task Name Description                                                                                                    |                                                                                                    |
| <ol> <li>প্রথমে মূল্যায়ন ঘর থেকে পছন্দ</li> </ol>                                                                                                    | মতো একটি কার্যাবলীর ধরণ বাছাই করে পরে নিচের খালি ঘর এ মন্তব্য লিখুন                                                                   |
| Other Details                                                                                                    |                                                                                                    |
| Tune of Comiles Presiden                                                                                                    |                                                                                                    |
| Type of Service Provider :                                                                                                    |                                                                                                    |
| Entered By :                                                                                                    | Amit Ibrahim, Supervisor                                                                                                    |
| Type of Service Provider :<br>Entered By :<br>Program Author :                                                                                                    | Amit Ibrahim, Supervisor<br>Amit Ibrahim, Supervisor                                                                                  |
| rype of Service Provider :<br>Entered By :<br>Program Author :<br>Approved By :                                                                                                    | Amit Ibrahim, Supervisor<br>Amit Ibrahim, Supervisor<br>Amit Ibrahim, Supervisor                                                      |
| rype or service Provider :<br>Entered By :<br>Program Author :<br>Approved By :<br>Are Comments required for data                                                                                                    | Amit Ibrahim, Supervisor<br>Amit Ibrahim, Supervisor<br>Amit Ibrahim, Supervisor                                                      |
| rype or service Provider :<br>Entered By :<br>Program Author :<br>Approved By :<br>Are Comments required for data<br>collection? :<br>Are Begin Time and End Time or Time                                                                                                    | Amit Ibrahim, Supervisor<br>Amit Ibrahim, Supervisor<br>Amit Ibrahim, Supervisor<br>No                                                |
| Type of Service Provider :<br>Entered By :<br>Program Author :<br>Approved By :<br>Are Comments required for data<br>collection? :<br>Are Begin Time and End Time or Time<br>Duration required for data collection? :                                                                                                    | Amit Ibrahim, Supervisor<br>Amit Ibrahim, Supervisor<br>Amit Ibrahim, Supervisor<br>No                                                |
| rype or Service Provider :<br>Entered By :<br>Program Author :<br>Approved By :<br>Are Comments required for data<br>collection? :<br>Are Begin Time and End Time or Time<br>Duration required for data collection? :<br>Are Location required for data collection                                                                                                    | Amit Ibrahim, Supervisor<br>Amit Ibrahim, Supervisor<br>Amit Ibrahim, Supervisor<br>No<br>No<br>No                                    |
| rype or service Provider :<br>Entered By :<br>Program Author :<br>Approved By :<br>Are Comments required for data<br>collection? :<br>Are Begin Time and End Time or Time<br>Duration required for data collection?<br>Use Scoring Comments? :                                                                                                    | Amit Ibrahim, Supervisor<br>Amit Ibrahim, Supervisor<br>Amit Ibrahim, Supervisor<br>No<br>No<br>Yes                                   |
| rype or service Provider :<br>Entered By :<br>Program Author :<br>Approved By :<br>Are Comments required for data<br>collection? :<br>Are Begin Time and End Time or Time<br>Duration required for data collection? :<br>Are Location required for data collection<br>Use Scoring Comments? :<br>Default Score :                                                            | Amit Ibrahim, Supervisor<br>Amit Ibrahim, Supervisor<br>Amit Ibrahim, Supervisor<br>No<br>No<br>No<br>Yes<br>প্রযোজ্য নয়             |
| rype or service Provider :<br>Entered By :<br>Program Author :<br>Approved By :<br>Are Comments required for data<br>collection? :<br>Are Begin Time and End Time or Time<br>Duration required for data collection? :<br>Are Location required for data collection<br>Use Scoring Comments? :<br>Default Score :<br>Files & Images                                          | Amit Ibrahim, Supervisor<br>Amit Ibrahim, Supervisor<br>Amit Ibrahim, Supervisor<br>No<br>No<br>Yes<br>প্রযোজ্য শয়                   |
| rype or service Provider :<br>Entered By :<br>Program Author :<br>Approved By :<br>Are Comments required for data<br>collection? :<br>Are Begin Time and End Time or Time<br>Duration required for data collection? :<br>Are Location required for data collection<br>Use Scoring Comments? :<br>Default Score :<br>Files & Images<br>Attach File(s) :                      | Amit Ibrahim, Supervisor<br>Amit Ibrahim, Supervisor<br>Amit Ibrahim, Supervisor<br>No<br>No<br>No<br>Yes<br>প্রযোজ্য শয়             |
| rype or service Provider :<br>Entered By :<br>Program Author :<br>Approved By :<br>Are Comments required for data<br>collection? :<br>Are Begin Time and End Time or Time<br>Duration required for data collection?<br>Use Scoring Comments? :<br>Default Score :<br>Files & Images<br>Attach File(s) :<br>Attach File(s) :                                                 | Amit Ibrahim, Supervisor<br>Amit Ibrahim, Supervisor<br>Amit Ibrahim, Supervisor<br>No<br>No<br>No<br>Yes<br>প্রযোজ্য নয়             |
| rype of Service Provider :<br>Entered By :<br>Program Author :<br>Approved By :<br>Are Comments required for data<br>collection? :<br>Are Begin Time and End Time or Time<br>Duration required for data collection?<br>Are Location required for data collection<br>Use Scoring Comments? :<br>Default Score :<br>Files & Images<br>Attach File(s) :<br>Attach Image(s) :   | Amit Ibrahim, Supervisor<br>Amit Ibrahim, Supervisor<br>Amit Ibrahim, Supervisor<br>No<br>No<br>No<br>Yes<br>প্রযোজ্য শয়             |
| rype or service Provider :<br>Entered By :<br>Program Author :<br>Approved By :<br>Are Comments required for data<br>collection? :<br>Are Begin Time and End Time or Time<br>Duration required for data collection? :<br>Are Location required for data collection<br>Use Scoring Comments? :<br>Default Score :<br>Files & Images<br>Attach File(s) :<br>Attach Image(s) : | Amit Ibrahim, Supervisor<br>Amit Ibrahim, Supervisor<br>Amit Ibrahim, Supervisor<br>No<br>No<br><b>n? :</b> No<br>Yes<br>প্রযোজ্য শয় |
| rype or service Provider :<br>Entered By :<br>Program Author :<br>Approved By :<br>Are Comments required for data<br>collection? :<br>Are Begin Time and End Time or Time<br>Duration required for data collection?<br>Use Scoring Comments? :<br>Default Score :<br>Files & Images<br>Attach File(s) :<br>Attach File(s) :<br>Attach Image(s) :<br>Back Cancel             | Amit Ibrahim, Supervisor<br>Amit Ibrahim, Supervisor<br>Amit Ibrahim, Supervisor<br>No<br>No<br>No<br>Yes<br>প্রযোজ্য নয়             |

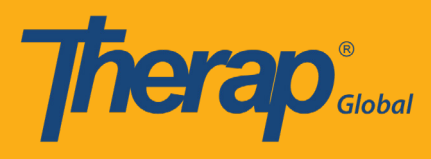

### ধাপ ৪:

আইএসপি ফর্মটি আসার পর নিচে "Apply to ISP Program" বাটনটিতে ক্লিক করুন

| Files & Images                        |                                                         |
|---------------------------------------|---------------------------------------------------------|
| Attach File(s) :<br>Attach Image(s) : |                                                         |
|                                       |                                                         |
| < Back Cancel                         | Discontinue Display Printable Copy Apply to ISP Program |
|                                       | Publish to Global Template Library                      |

#### ধাপ ৫:

লিস্ট থেকে নির্দিষ্ট প্রোগ্রামটি বাছাই করুন

| Therap Dashboard                 |                 | <b>≡</b> N              | lenu 💄 Amit (DEMOT) | G-TGD) 🕞 Logou     |
|----------------------------------|-----------------|-------------------------|---------------------|--------------------|
| Select Program For IS            | SP Program      |                         |                     |                    |
| All A B C D E F G                | H I J K L M N   | O P Q R S T             | U V W X Y Z         | 15 • Records       |
| Program Name                     | ▲ Site Name     | Program Type            | Cost Center         | Program<br>⊕<br>ID |
| Morning Care Shift               | Demo Site Dhaka | School                  |                     | 01                 |
| Special Care For Gifted Children | Gulshan-1       | Daily Living Activities |                     | А                  |
| Special Day Shift                | Demo Site       | Day School              |                     | 01                 |
| Speech Therapy (1)               | Demo-Gaibandha  | School                  |                     | 01                 |

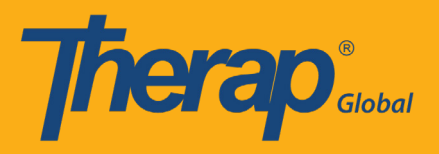

ধাপ ৬: শিক্ষার্থীর নাম নির্বাচন করুন

| <i>i</i> e | rą    | D.   | Das   | hboa  | ard   |       |       |     |      |      |      |      |      |   |   |   |   |   |   | =   | Menu  | J.     | <b>1</b> A | mit ( | DEM | ют | G-TG | D) | C+ Log |
|------------|-------|------|-------|-------|-------|-------|-------|-----|------|------|------|------|------|---|---|---|---|---|---|-----|-------|--------|------------|-------|-----|----|------|----|--------|
| div        | /idu  | Jal  | Li    | st    | for   | IS    | ΡI    | Pro | ogi  | ran  | n    |      |      |   |   |   |   |   |   |     |       |        |            |       |     |    |      |    |        |
| Prog       | Iram  | : Sp | oecia | al Ca | are F | For ( | Gifte | d C | hild | Iren | (Gu  | Isha | an-1 | ) |   |   |   |   |   |     |       |        |            |       |     |    |      |    |        |
| All        | Α     | В    | С     | D     | Е     | F     | G     | Н   | I.   | J    | к    | L    | М    | Ν | 0 | Ρ | Q | R | S | T   | U     | ۷      | W          | х     | Y   | Z  |      |    |        |
| Filte      | r     |      |       |       |       |       |       |     |      |      |      |      |      |   |   |   |   |   |   |     |       |        |            |       |     |    | 15   | ٠  | Record |
| Las        | t Nar | ne   |       |       |       |       |       |     | •    | Firs | t Na | me   |      |   |   |   |   |   | ¢ | Ind | ividu | ual IC | þ          |       |     |    |      |    | ¢      |
| Deb        | man   |      |       |       |       |       |       |     |      | Anw  | ar   |      |      |   |   |   |   |   |   |     |       |        |            |       |     |    |      |    |        |

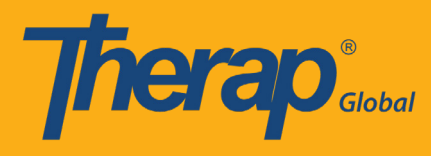

ধাপ ৭:

- ৭.১: আইএসপি টেমপ্লেট এর নাম দিন
- ৭.২: প্রোগ্রাম তৈরীর তারিখ দিন
- ৭.৩: দিনে সর্বোচ্চ কয়বার তথ্য দিবেন তা নির্বাচন করুন

| herap'                                        | Therap Global Demonstration Provid<br>Amit Ibrahim, Supervi                             |
|-----------------------------------------------|-----------------------------------------------------------------------------------------|
| Dashboard   Quick Links                       | Log                                                                                     |
| T-Notes                                       |                                                                                         |
| ld T-Note                                     |                                                                                         |
|                                               | ISP Program                                                                             |
| Form ID: ISP                                  | -DEMOTPHL-H7B4NFKDEMULX<br>Status: New                                                  |
| Entered B                                     | y: Amit Ibrahim, Supervisor                                                             |
| Program Description                           |                                                                                         |
| Provider Program :                            | Individual Name :                                                                       |
| special Care For Gifted Children ( Gulshan-1) | Anwar Rahman                                                                            |
| rogram Name : *                               |                                                                                         |
| Daily Activities_Anwar                        |                                                                                         |
| rogram Creation Date : *                      | Time Zone :                                                                             |
| 1/01/2019                                     | Asia/Manila                                                                             |
| Long Term Objective :                         | Goal/Service :                                                                          |
|                                               |                                                                                         |
|                                               |                                                                                         |
|                                               |                                                                                         |
|                                               | //                                                                                      |
| About 3000 characters left                    | About 3000 characters left                                                              |
| Reason for Program :                          | Schedule and Frequency :                                                                |
|                                               |                                                                                         |
|                                               |                                                                                         |
|                                               |                                                                                         |
|                                               | <i>h</i>                                                                                |
| About 3000 characters left                    | About 3000 characters left                                                              |
| 4aximum Number of Times a Day : *             | Frequency of Documentation :                                                            |
| 10 🔻                                          |                                                                                         |
|                                               |                                                                                         |
|                                               |                                                                                         |
|                                               | /                                                                                       |
|                                               | About 3000 characters left                                                              |
| ocation :                                     | Target Completion Date :                                                                |
|                                               |                                                                                         |
| Criteria for Completion :                     | Materials Required :                                                                    |
|                                               |                                                                                         |
|                                               |                                                                                         |
|                                               |                                                                                         |
|                                               | <i>i</i> , <i>i</i> , <i>i</i> , <i>i</i> , <i>i</i> , <i>i</i> , <i>i</i> , <i>i</i> , |
| About 3000 characters left                    | About 3000 characters left                                                              |

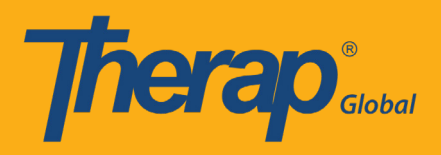

# আগে থেকে বাছাইকৃত Scoring Method এবং Task টেমপ্লেট এ সংযুক্ত হয়ে যাবে

| Scoring Detai   | ls                     |                      |                               |
|-----------------|------------------------|----------------------|-------------------------------|
| Scoring Method  | : মূল্যায়ন            |                      |                               |
|                 | ভাল                    |                      |                               |
|                 | খারাপ                  |                      |                               |
|                 | মোটামোটি               |                      |                               |
|                 | পারে                   |                      |                               |
|                 | পারে না                |                      |                               |
|                 | আংশিক পারে             |                      |                               |
|                 | সাহাজ্যের প্রয়োজন হয় |                      |                               |
|                 | এসেছে                  |                      |                               |
|                 | আসেনি                  |                      |                               |
|                 | প্রযোজ্য নয়           |                      |                               |
| Baseline Dates: | From                   | То                   |                               |
| -               |                        |                      |                               |
| Task(s)         |                        |                      |                               |
| Task Name       | Description            |                      | Baseline Score                |
| 1.              |                        | শরে নিচের খালি ঘর .এ | ভাল 0 %                       |
| - D.0.4         | মন্তব্য লিখুন          |                      | খারাপ 0%                      |
|                 |                        |                      | মোটামোটি 0%                   |
|                 |                        |                      | পারে 0%                       |
|                 |                        |                      | পারে না 0%                    |
|                 |                        |                      | আংশিক পারে 0 %                |
|                 |                        |                      | সাহাজ্যের প্রয়োজন হয় 0<br>% |

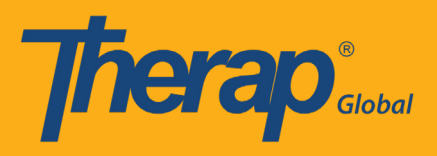

## ধাপ ৮:

সব তথ্য দেয়া হয়ে গেলে ফর্ম এর নিচে 'Approve' বাটনে ক্লিক করুন

| Files & Images                                                                                                    |                                               |                     |
|----------------------------------------------------------------------------------------------------|-----------------------------------------------|---------------------|
| Attach File(c) :                                                                                                    | The total size of all attachments cannot exce | ed 10 MB.           |
| Attach The(s).                                                                                                    | Add File Scan File                            |                     |
| Attach Image(s) :                                                                                                    |                                               | Add                 |
|                                                                                                    |                                               |                     |
| Select Scoring Method                                                                                                    | Add Task                                      | Add Teaching Method |
|                                                                                                    |                                               |                     |
| Kack Cancel Cancel C |                                               | Save Approve        |

অনুমোদনের পরে আপনি একটি সফল বার্তা পাবেন

| 8 | The form ISP-DEMOTPHL-HAP4MZ7YKMULB has been<br>Successfully Approved |
|---|-----------------------------------------------------------------------|
|   |                                                                       |
|   | Enter data for this ISP Program                                       |
|   | Apply the template for another individual                             |
|   | Back to published template list                                       |